## 学校評価アンケート(保護者用)について

次の手順に沿ってアンケートに答えてください

- <(1)アンケートに取り組む>
- ① スカイメニューの各学級掲示板を開く
- ② 表示されているリンクをタップして、アンケートのページへ
- ③ 当てはまる回答をタップして、アンケートに取り組む
- ④ すべて答えられたら、送信ボタンをタップ(終了)

注意! 一人一回答のため、送信ボタンをタップしてしまうと回答の修正はできませんので、よ くご確認ください。

<(2)サインインを求められたら>

- ① MSアカウントIDを入力 ※お子さまのMSアカウントIDを入力
- ② MSアカウントパスを入力 ※お子さまのMSアカウントパスを入力
- ③ 「サインインの状態を維持しますか?」で『はい』をタップする

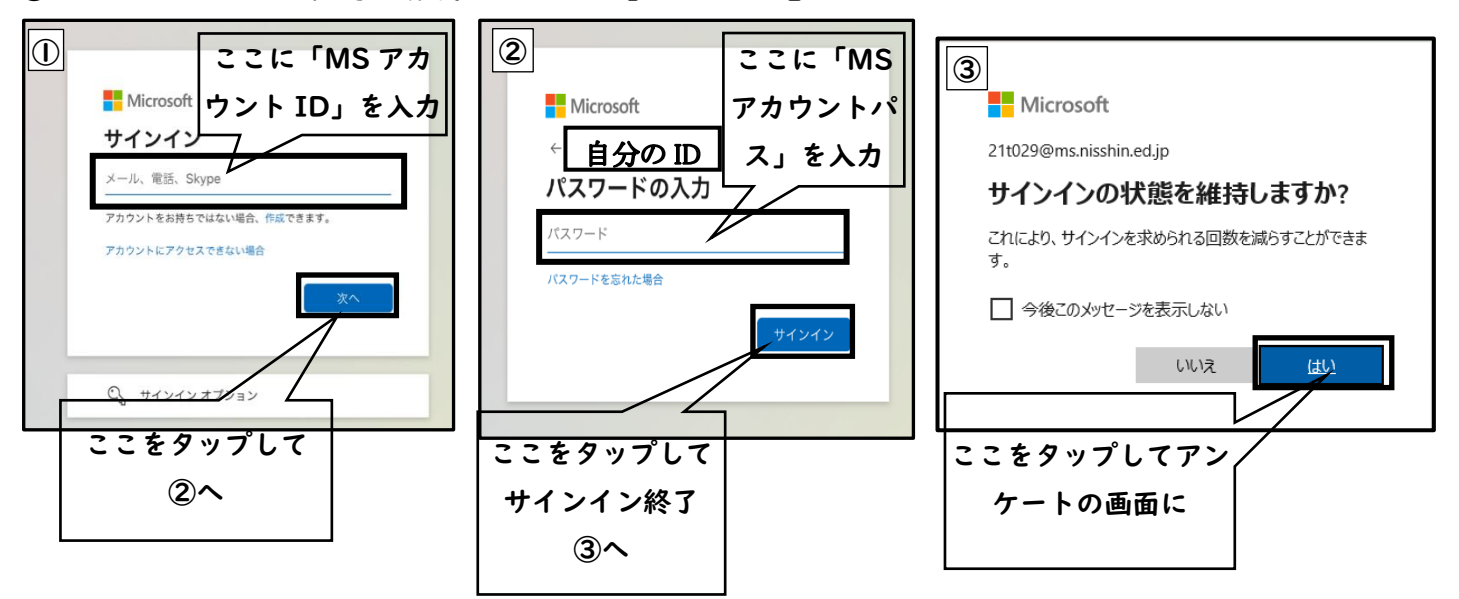